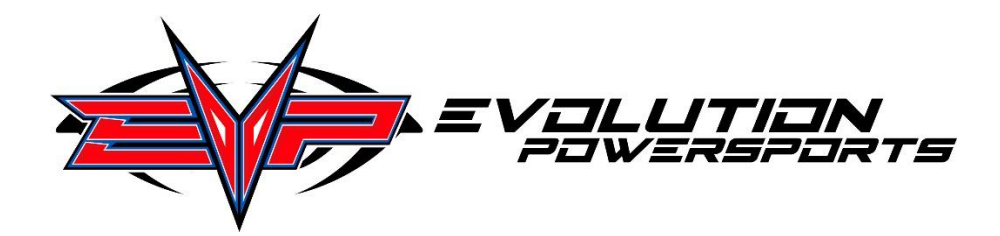

4/26/16

## MAPTUNER X INSTRUCTIONS – POLARIS Products

Thank you for your purchase of MAPTUNER X – the next generation, hand held programmer/datalogger and so much more.

Upon receiving your Maptuner X, from your PC (not Mac compatible at this time), please do the following:

- Download MyMaptuner from: <u>https://maptuner.se/download/Default.aspx.</u> Choose the version that corresponds to your Windows installation (32 or 64 bit). If you are unsure of how many bits it is your operating system is, follow the instructions below:
  - Windows 10 users, click the Windows button on the lower left of the screen, then choose Settings, then System, then on the left side of the screen, choose about Look for System Type it will show 32 or 64 bit.
  - Windows 8 users, swipe in from the right edge of the screen, and then tap Search. Or, if you are using a mouse, point to the lower-right corner of the screen, and then click Search. Type system in the search box, and then tap or click Settings. Tap or click System. If you are running a 64-bit version of Windows 8, 64-bit Operating System is displayed in the System type field under the System heading. If you are running a 32-bit version of Windows 8, 32-bit Operating System is displayed in the System type field under the System type field under the System type field under the System type field under the System type field under the System type field under the System type field under the System heading.
  - Windows 7 users, click Start, type system in the Start Search box, and then click System in the Programs list. The operating system is displayed as follows: For a 64-bit version operating system, 64-bit Operating System appears for the System type under System. For a 32-bit version operating system, 32-bit Operating System appears for the System type under System.
- Once My Maptuner is installed on your computer, run the program
- Click "New User" on the login screen
- Enter your email address, name and the software code (SW Code) that was emailed to you or was enclosed in the box with your purchase.
- Connect your Maptuner X to the diagnostic port of your Polaris Vehicle on most RZR's, the port is on the firewall near the power block.

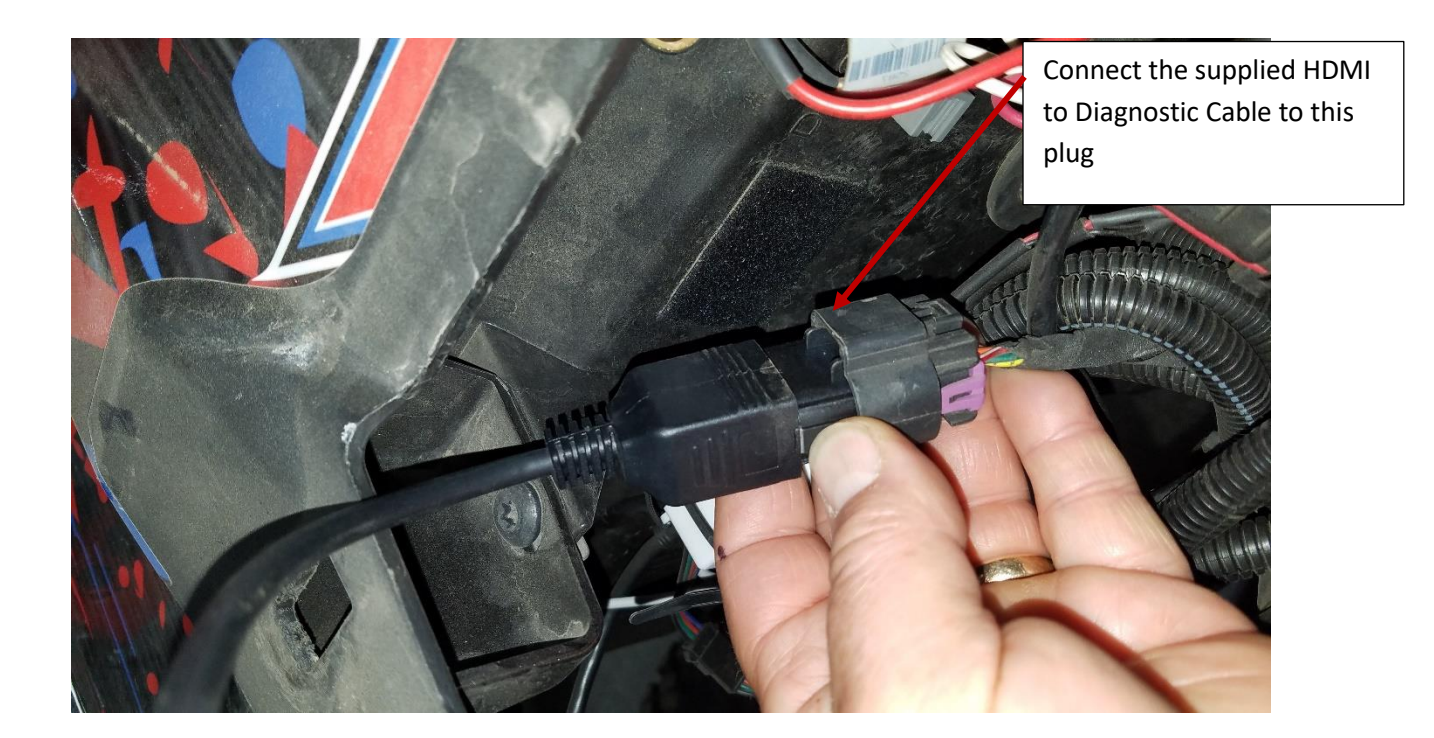

- Once Maptuner X powers up, click "add vehicle" and follow the on-screen instructions
- Allow Maptuner X to completely pair with your vehicle without interruption.
- When complete, remove Maptuner X from the vehicle and connect to your computer using the supplied mini USB cable.
- Run My Maptuner and click "Sync" a screen will pop up asking which Maptuner select Maptuner X
- Maptuner X will download any updates.
- Email <u>maptunerx@evopowersports.com</u> to let us know you have registered please include the email address your registered under after this has been done, we will enable the correct tuning and features to your account. Once we have enabled the tuning and features, please re sync Maptuner X with your computer which will install the correct tunes on your Maptuner X.
- To install programming:
  - REMOVE THE POWER STEERING FUSE
  - Reconnect Maptuner X to the diagnostic port on your Polaris vehicle, select Programming and install the tune per the instructions on the Maptuner X screen.
  - Reinstall power steering fuse
- Once complete, Maptuner X can be disconnected
- IF PROGRAMMING FAILS DO NOT DELETE VEHICLE FROM MAPTUNER X WE MAY NOT BE ABLE TO RECOVER IT IF YOU DELETE IT!!! Contact tech support at 970-680-3861!!
- Maptuner X can read and clear codes, and if purchased, live datalogging, service history, and other cool features are available. You can also program many Polaris and Yamaha vehicles with your Maptuner X
  - see <u>www.evopowersports.com</u> for the latest Maptuner news.